## North East Regional Institute of Education, NCERT

## Process to deposit the Admission Fees for Bachelor of Education 2021

- 1. The students are requested to visit the SBCollect website through the URL mentioned below. https://www.onlinesbi.sbi/sbicollect/icollecthome.htm
- 2. The webpage of STATE BANK COLLECT will be displayed as below. Click on the checkbox which says *I have read and accepted the terms and conditions stated above* and click on **Proceed**

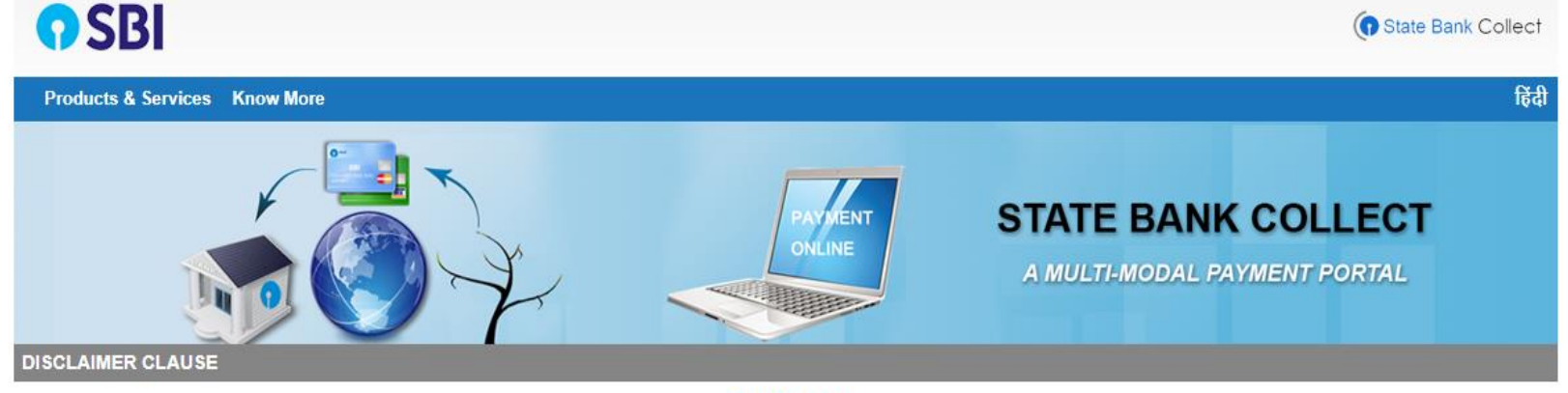

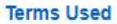

- > Corporate Customer: Firm/Company/Institution (F/C/I) collecting payment from their beneficiaries.
- > User: The beneficiary making a payment to F/C/I for the services/goods availed.
- > Bank shall not be responsible, in any way, for the quality or merchantability of any product/merchandise or any of the services related thereto, whatsoever, offered to the User by the Corporate Customer. Any disputes regarding the same or delivery of the Service or otherwise will be settled between Corporate Customer and the User and Bank shall not be a party to any such dispute. Any request for refund by the User on any grounds whatsoever should be taken up directly with the Corporate Customer and the Bank will not be concerned with such a request.
- > Bank takes no responsibility in respect of the services provided and User shall not be entitled to make any claim against the Bank for deficiency in the services provided by the Corporate Customer.
- > The User shall not publish, display, upload or transmit any information prohibited under Rule 3(2) of the Information Technology (Intermediaries guidelines) Rules, 2011.
- > In case of non-compliance of the terms and conditions of usage by the User, the Bank has the right to immediately terminate the access or usage rights of the User to the computer resource of the Bank and remove the non-compliant information.
- I have read and accepted the terms and conditions stated above. (Click Check Box to proceed for payment.)

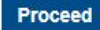

3. Select the state of Corporate/Institutions as Meghalaya and Type of Corporate/Institutions as Educational Institutions and click on Go

| <b>?</b> SBI                                                                                                    | () State Bank Collect                                                                                                    |
|----------------------------------------------------------------------------------------------------|----------------------------------------------------------------------------------------------------|
| State Bank Collect 🗸 State Bank Mops                                                                                          |                                                                                                    |
| State Bank Collect / State Bank Collect                                                                                       | 🕒 Exit                                                                                                    |
| State Bank Collect                                                                                                    | 04-Jan-2021 [02:15 PM IST]                                                                                                    |
| Select State and Type of Corporate / Institution                                                                              |                                                                                                    |
| State of Corporate / Institution *                                                                                            | Meghalaya                                                                                                    |
| Type of Corporate / Institution *                                                                                             | Educational Institutions                                                                                                    |
|                                                                                                    | Go                                                                                                    |
| <ul> <li>Mandatory fields are marked with an asterisk (*</li> <li>State Bank Collect is a unique service for payir</li> </ul> | *)<br>ng online to educational institutions, temples, charities and/or any other corporates/institutions who maintain their accounts with the Bank. |
| © State Bank of India                                                                                                    | Privacy Statement   Disclosure   Terms of Use                                                                                                    |

4. Select the Educational Institutions name from the dropdown menu as North East Regional Institute of Education and Click on Submit

| <b>O</b> SBI                                                                                        |                                                                                                    | State Bank Collect                            |
|----------------------------------------------------------------------------------------------------|----------------------------------------------------------------------------------------------------|-----------------------------------------------|
| State Bank Collect 👻 State Bank Mops                                                                |                                                                                                    |                                               |
| State Bank Collect / State Bank Collect                                                             |                                                                                                    | 🕒 Exit                                        |
| State Bank Collect                                                                                  |                                                                                                    | 04-Jan-2021 [03:16 PM IST]                    |
| Select from Educational Institutions                                                                |                                                                                                    |                                               |
| Educational Institutions Name *                                                                     | Select Educational Institutions                                                                                                    |                                               |
| <ul> <li>Mandatory fields are marked with an asterisk (*)</li> <li>© State Bank of India</li> </ul> | NIT MEGRALATA RECRUITMENT ACCOUNT<br>NONGTALANG COLLEGE, NONGTALANG<br>NONGTALANG GOVT SEC SCHOOL<br>NORTH EAST REGIONAL INSTITUTE OF EDUCATION<br>PEARLY DEW HIGHER SECONDARY SCHOOL, JAIAW                                                                                                    | Privacy Statement   Disclosure   Terms of Use |
|                                                                                                    | PRINCIPAL SHILLONG POLYECHNIC<br>RAMAKRISHNA MISSION VIVEKANANDA CULTURAL CENTRE<br>RED HORNS ARMY PRE-PRIMARY SCHOOL, UMROI CANT<br>SANKARDEV COLLEGE<br>SENG KHASI HIGHER SECONDARY SCHOOL<br>SEVEN SET HIGHER SEC SCHOOL<br>SHILLONG COLLEGE FEE COLLECTION<br>SHILLONG COMMERCE COLLEGE FEE COLLECTION<br>SHILLONG POLYTECHNIC<br>SNGAP SYIEM COLLEGE MAWKYRWAT |                                               |

5. Select the payment category as **Bachelor of Education 2021**, you will be routed to the payment details page.

| <b>O</b> SBI                                                                                                    | G State Bank Collect                          |  |  |  |
|----------------------------------------------------------------------------------------------------|-----------------------------------------------|--|--|--|
| State Bank Collect 👻 State Bank Mops                                                                                                    |                                               |  |  |  |
| State Bank Collect / State Bank Collect                                                                                                    | C• Exit                                       |  |  |  |
| State Bank Collect                                                                                                    | 04-Jan-2021 [03:18 PM IST]                    |  |  |  |
| Ret: 5 yerry?<br>NORTH EAST REGIONAL INSTITUTE OF EDUCATION<br>LAITUMKHRAH SHILLONG, , Ribhoi-793003                                                                                                    |                                               |  |  |  |
| Provide details of payment                                                                                                    |                                               |  |  |  |
| Select Payment Category * Select Category •                                                                                                    |                                               |  |  |  |
| <ul> <li>Mandatory fields are marked with an asterisk (*)</li> <li> Select Category</li> <li>The payment structure document if available will</li> <li>Bachelor of Education 2021</li> <li>Date specified(if any) should be in the format of</li> </ul> |                                               |  |  |  |
| © State Bank of India                                                                                                    | Privacy Statement   Disclosure   Terms of Use |  |  |  |

6. Type in the details correctly and click on Submit. You will then be routed to the preview page of payment gateway

| NORTH EAST REGIONAL INSTITUTE OF EDUCATION<br>LAITUMKHRAH SHILLONG, , Ribhoi-793003                                                                                                    |                              |               |  |  |
|----------------------------------------------------------------------------------------------------|------------------------------|---------------|--|--|
| Provide details of payment                                                                                                    |                              |               |  |  |
| Select Payment Category *<br>Registration Number *                                                                                                    | Bachelor of Education 2021 V |               |  |  |
| Name *<br>Gender *<br>Email ID *                                                                                                    | Select Gender •              |               |  |  |
| Mobile Number *<br>Admission Fees *                                                                                                    | 9050                         | Fixed:Rs.9050 |  |  |
| Institute Caution Money *                                                                                                    | 1000                         | Fixed:Rs.1000 |  |  |
| Remarks Click here to view payment details document                                                                                                    |                              |               |  |  |
| Please enter your Name, Date of Birth (For Personal Banking) / Incorporation (For Corporate Banking) & Mobile Number.<br>This is required to reprint your e-receipt / remittance(PAP) form, if the need arises.                                                                                                    |                              |               |  |  |
| Name *<br>Date Of Birth / Incorporation *<br>Mobile Number *                                                                                                    |                              |               |  |  |
| Email Id<br>Enter the text as shown in the image *                                                                                                    |                              | 3ACA9         |  |  |
| Submit Reset Back                                                                                                    |                              |               |  |  |
| <ul> <li>Mandatory fields are marked with an asterisk (*)</li> <li>The payment structure document if available will contain detailed instructions about the online payment process.</li> <li>Date specified(if any) should be in the format of 'ddmmyyyy'. Eg., 02082008</li> <li>For Amount fields, only numbers are allowed and for free text fields (mandatory), following special characters are allowed: . / @ &amp;</li> </ul> |                              |               |  |  |

7. A demo sample page as below will be displayed based on the information provided by you, (Note: The registration number will be the Common Entrance Examination 2021 registration/application number)

| State Bank Collect 04-Jan-2021 [03:22 PM                                                                                                    |                                                                                                    |                     |  |
|----------------------------------------------------------------------------------------------------|----------------------------------------------------------------------------------------------------|---------------------|--|
| मिक्या ३ पुल्लमुले<br>स्थित स्था है आप दी<br>NC € E RT                                                                                      | NORTH EAST REGIONAL INSTITUTE OF EDUCATION<br>LAITUMKHRAH SHILLONG, , Ribhoi-793003                                                |                     |  |
| Verify details and confirm this tran                                                                                                    | Insaction                                                                                                    |                     |  |
| Category<br>Registration Number<br>Name<br>Gender<br>Email ID<br>Mobile Number<br>Admission Fees<br>Institute Caution Money<br>Total Amount | Bachelor of Education 2021<br>QWT123<br>testnerie<br>Male<br>nerie.ncert1@gmail.com<br>7897897894<br>9050<br>1000<br>INR 10,050.00 |                     |  |
| Remarks                                                                                                    | Payment                                                                                                    |                     |  |
| Please ensure that you are making the payment to the correct payee.                                                                         |                                                                                                    |                     |  |
| © State Bank of India                                                                                                    | Confirm Cancel<br>Privacy Statement   Discle                                                                                       | sure   Terms of Use |  |

8. If the details furnished above are correct, click on Confirm. You will be routed to the payment channel, you can make the payment through Net Banking, Debit Card etc.

| STATE BANK COLLECT MULTI OPTION PAYMENT SYSTEM                                                               |                                                                      |                         |  |  |  |
|----------------------------------------------------------------------------------------------------|----------------------------------------------------------------------|-------------------------|--|--|--|
| Net Banking                                                                                                  |                                                                      |                         |  |  |  |
| State Bank of India<br>Bank Charges: Rs 11.8<br>CLICK HERE                                                   | Conter Banks Internet Banking<br>Bank Charges: Rs 17.7<br>CLICK HERE |                         |  |  |  |
| Card Payments          Image: Card Payment mode is not available between 23:30 hours IST and 00:30 hours IST |                                                                      |                         |  |  |  |
|                                                                                                    | Crodit Cardo                                                         | ©<br>Prensid Card       |  |  |  |
| Bank Charges: Rs 0.0                                                                                         | Bank Charges: Rs 118.59                                              | Bank Charges: Rs 130.45 |  |  |  |
| CLICK HERE                                                                                                   | CLICK HERE                                                           | CLICK HERE              |  |  |  |
| <i>—</i>                                                                                                    |                                                                      |                         |  |  |  |
| Foreign Card<br>Bank Charges:                                                                                |                                                                      |                         |  |  |  |
| NOT ENABLED                                                                                                  |                                                                      |                         |  |  |  |